## Calduran Kalkzandsteen B.V.

Postbus 97 3840 AB Harderwijk

KvK 08014754 BTW NL0019.53.904B01 IBAN NL33INGB0700660593

## PDF downloaden/printen in de PlanXchange viewer

## Stap 1:

Ga in planXchange naar juiste tekenopdracht. De PDF is te downloaden of te printen in de planXchange Viewer Open de viewer door op 'Viewer voor overzichtstekeningen' te drukken

| 🎽 planXchange                           |                                                            |                                                                              |                                                                          |                                                          | (?) KC                                                            |  |
|-----------------------------------------|------------------------------------------------------------|------------------------------------------------------------------------------|--------------------------------------------------------------------------|----------------------------------------------------------|-------------------------------------------------------------------|--|
| ☆ Dashboard                             | Project: 1310018994                                        |                                                                              |                                                                          |                                                          |                                                                   |  |
| ∥⊟ Mijn Taken                           | 2 i Rupironing                                             |                                                                              |                                                                          |                                                          | Albinoweg 1<br>HOOGERSMILDE<br>Rowerken                           |  |
| Actuele Projecten                       |                                                            |                                                                              |                                                                          |                                                          | Dewerken                                                          |  |
| Voltooide Projecten                     | Fase: 1310018994.01<br>00 - begane grond                   | Verdie                                                                       |                                                                          |                                                          |                                                                   |  |
| Nieuws                                  | Tekenvolgorde: 1310018994.01.02                            | orde: 1310018994.01.02                                                       |                                                                          |                                                          |                                                                   |  |
| 1310018894                              |                                                            | Verwijderen                                                                  |                                                                          |                                                          |                                                                   |  |
| Gebouw 1<br>1310018951                  | Projectbestanden                                           |                                                                              |                                                                          |                                                          | रिये Acties                                                       |  |
| Woning 2<br>1310018994<br>2^1 kapwoning | Autodesk DWG<br>21-02-2025 14-4225<br>Kozijntekeningen.dwg | industrial Foundation Classes<br>21:02:2025 14:42:25<br>IFC constructeur.ifc | Industrial Foundation Classes<br>21-02-2025 14:4225<br>IFC architect.ifc | Autodesk DWG<br>21 02:2025 14:42:25<br>Plattegronden.dwg | Projectvragenlijst inzien<br>Viewer voor overzichtstekoningen     |  |
|                                         | $\downarrow$                                               |                                                                              |                                                                          |                                                          | At Projectbetrokkenen                                             |  |
|                                         |                                                            |                                                                              |                                                                          |                                                          |                                                                   |  |
| N                                       |                                                            |                                                                              |                                                                          |                                                          | Carduran rekenaar Carduran Klant Controleur<br>Projectcoördinator |  |
| 45                                      |                                                            |                                                                              |                                                                          |                                                          | (i) Algemene informatie                                           |  |
|                                         |                                                            |                                                                              |                                                                          |                                                          | Calduran Website                                                  |  |

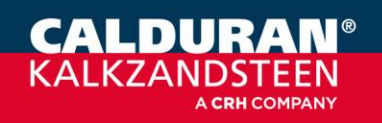

Einsteinstraat 5 | 3846 BH Harderwijk | Nederland | T+31 (0)341 464 000 | info@calduran.nl

www.calduran.nl

Stap 2: Selecteer 'Tekenboek' in de viewer. Nu wordt een PDF-viewer geopend.
Door rechtsboven in het scherm op 1 van de 2 iconen te drukken kan een PDF geprint worden of een PDF opgeslagen worden. Die PDF kan dan vervolgens gebruikt worden om opmerkingen in te maken die dan weer naar Calduran gestuurd kan worden.

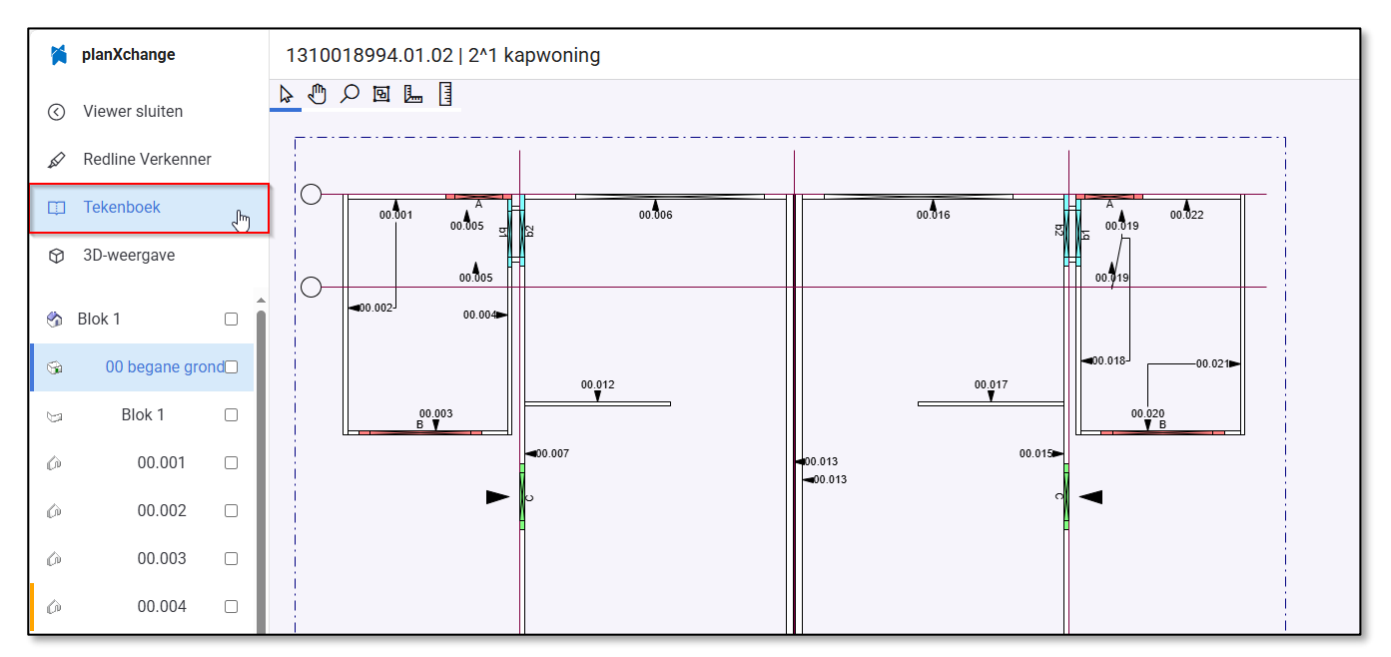

| × | planXchange       | 1310018994.01.02   2^1 kapwoning                                                                                                    | 1310018994.01.02   2^1 kapwoning                                     |                                  |                         |  |  |  |  |  |
|---|-------------------|----------------------------------------------------------------------------------------------------|----------------------------------------------------------------------|----------------------------------|-------------------------|--|--|--|--|--|
| ( | Viewer sluiten    | $\exists \mid \forall \lor \forall \text{ Tekenen } \lor \land \Diamond \mid \square \mid \land \land \land \land \land \land \land \land \land \land \land \land \land \land \land \land \land$ |                                                                      |                                  |                         |  |  |  |  |  |
| ø | Redline Verkenner |                                                                                                    | 0                                                                    | 0                                | Opslaan (Ctrl+S)        |  |  |  |  |  |
|   | Tekenboek         |                                                                                                    | Wandpilen Version 5.0.1.200 exem plansysteme. de D Plansysteme GinbH |                                  |                         |  |  |  |  |  |
| ٢ | 3D-weergave       |                                                                                                    | Project: 2^1 kapwoning<br>HOOGERSMILDE                               | Projectnummer: 1310018994        | KALKZANOSTEEN           |  |  |  |  |  |
| - | Blok 1            | Î                                                                                                    | 00 - begane grond<br>Blok 1                                          |                                  | Opmerkingen:            |  |  |  |  |  |
| 9 | 00 begane grond   |                                                                                                    |                                                                      |                                  |                         |  |  |  |  |  |
| 3 | Blok 1            |                                                                                                    | Bouwbedrijf:<br>Contactpersoon:                                      | Projecttekenaar: Martijn Schaap  |                         |  |  |  |  |  |
| ŵ | 00.001            |                                                                                                    | Telefoon:<br>Mobiel:                                                 | Datum: 21-02-25                  |                         |  |  |  |  |  |
| ŵ | 00.002            |                                                                                                    | Email:<br>Uitvoerder: Demi Hoogeveen                                 |                                  |                         |  |  |  |  |  |
| ŵ | 00.003            |                                                                                                    | Telefoon: +31 618191684<br>Mobiel: +31 618191684                     | Projectcoördinator:<br>Telefoon: |                         |  |  |  |  |  |
| ŵ | 00.004            |                                                                                                    | Email: d.hoogeveen@calduran.nl                                       | Email:                           |                         |  |  |  |  |  |
| ŵ | 00.005            |                                                                                                    | Leveraures. Albinoweg i                                              |                                  |                         |  |  |  |  |  |
| ŵ | 00.005            | •                                                                                                    |                                                                      |                                  | Voor akkoord:<br>Datum: |  |  |  |  |  |
| ŵ | 00.006            |                                                                                                    | Planning leveringen: Sta                                             | latus:                           |                         |  |  |  |  |  |
| ŵ | 00.007            |                                                                                                    | Telefoon: +31 341-465720<br>Email: logistiek@calduran.nl             | ofinitiof                        |                         |  |  |  |  |  |
| ŵ | 00.008            |                                                                                                    | Planning Lateiservice-lateien:<br>Telefoon Vebo: +31 33-2992749      |                                  |                         |  |  |  |  |  |
| ŵ | 00.009            |                                                                                                    |                                                                      |                                  |                         |  |  |  |  |  |

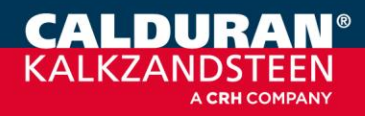

www.calduran.nl